## nomilinea

## EDITAR DATOS EMPRESAS MANUAL

Ingresa al Menú **"Administrador"** y elige la opción **"Empresas".** 

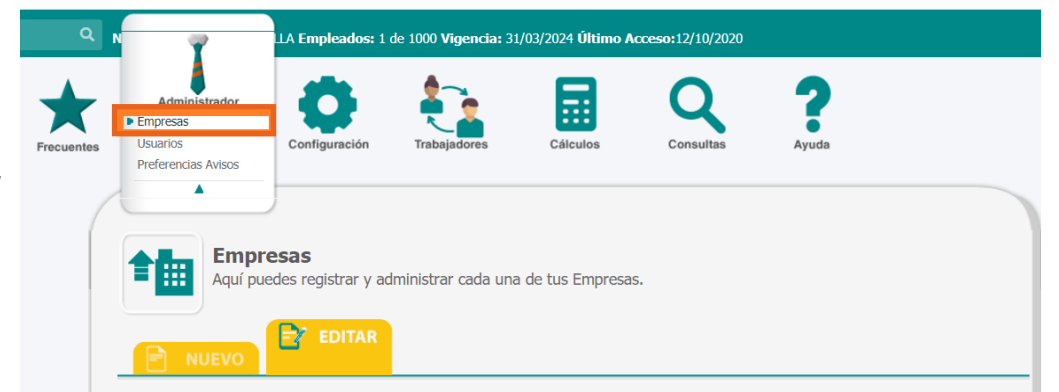

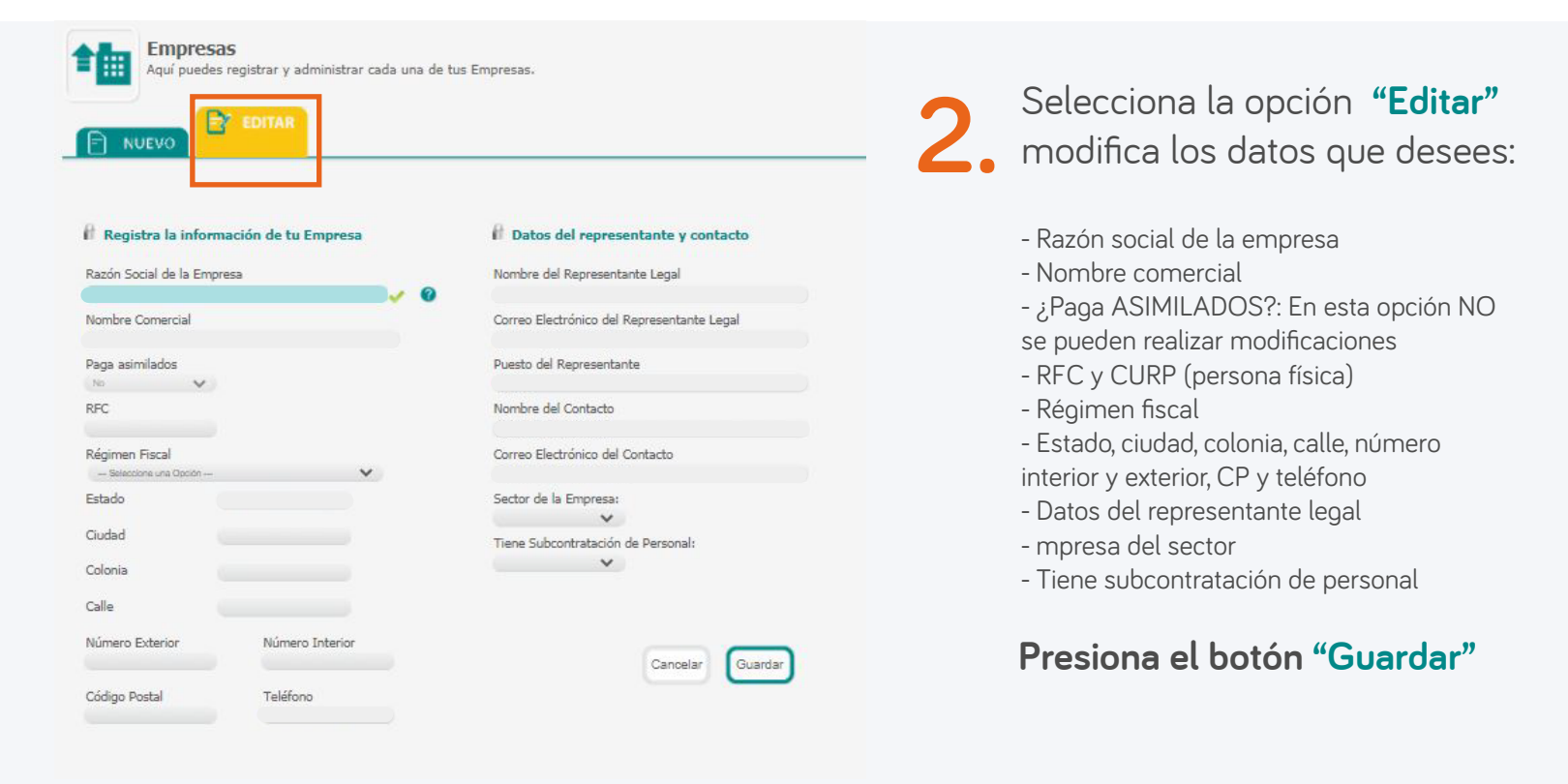

## ¡Listo has editado tu empresa!

Realiza el mismo procedimiento para todas tus empresas

\*\*\* RFC: En caso de ser PERSONA FÍSICA el sistema solicitará CURP y tu Régimen Fiscal